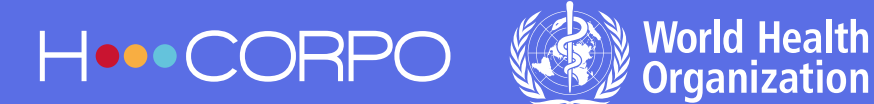

## WHO ONLINE BOOKING PLATFORM SIMPLIFIED STEP BY STEP

| لحربكك | ١ |
|--------|---|
| +=     |   |
| ≟=≡    |   |
|        |   |
|        |   |

## STEP 1: FIND PO AND TR NUMBER ON THE APPROVED TRAVEL AUTHORIZATION (TA)

## ON THE WHO TRAVEL AUTHORIZATION, YOU WILL FIND THE TR/PO NUMBER, THEY WILL BE REQUESTED TO MAKE THE BOOKING.

| TRAVEL AUTHORIZATION Priv                                                      |                                    |                    | nted On 17-Sep   | -2018           |                         |                | Page                                  | 1 of 1   |                   |                 |                 |                    |                   |          |         |
|--------------------------------------------------------------------------------|------------------------------------|--------------------|------------------|-----------------|-------------------------|----------------|---------------------------------------|----------|-------------------|-----------------|-----------------|--------------------|-------------------|----------|---------|
|                                                                                |                                    | World I<br>Organia | Health<br>zation |                 | World Health Orga       | nization and C | )ther                                 | Entities |                   |                 |                 |                    |                   |          |         |
| Trave                                                                          | Reque                              | st Details         |                  |                 |                         |                |                                       |          |                   |                 |                 |                    |                   |          |         |
| TR No                                                                          | / Version                          | TR14               | 15175            | Payee -<br>Name | TOUYERE,MS PASCAL       | E Payee PO No  | 202067                                | 728      | Capacity Stat     | f               | Staff No        |                    |                   |          |         |
| Trave                                                                          | llers                              |                    |                  |                 |                         |                |                                       |          |                   |                 |                 |                    |                   |          |         |
|                                                                                | Trav                               | veller Name        |                  | Gender          | DOB                     | Unit           |                                       |          |                   |                 |                 |                    | Not Applicable, . |          |         |
|                                                                                |                                    | _                  |                  |                 | HQ/OSS                  | Operational    |                                       |          |                   |                 |                 | Traveler's Address | s Ph:             |          |         |
| TOUY                                                                           | TOUYERE, Ms Pascale Female Support |                    |                  | Support a       | nd Services             |                |                                       |          |                   |                 | L               | E Mail:            |                   |          |         |
|                                                                                |                                    |                    |                  |                 |                         |                |                                       |          |                   |                 |                 |                    |                   |          |         |
| Remar                                                                          | ks                                 | test               |                  |                 |                         |                |                                       |          |                   |                 |                 |                    |                   |          |         |
| Trans                                                                          | nort Co                            | st                 |                  |                 |                         |                |                                       |          |                   |                 |                 |                    |                   |          |         |
| Line                                                                           | -                                  |                    |                  |                 |                         |                | T                                     |          |                   |                 |                 |                    | Estimated         |          |         |
| Hotel                                                                          | Cost                               | O No               |                  | 5               | upplier Name and Addres | 5              |                                       | Estimat  | ted Local Cost    | (Currency o     | fP0)            |                    | Cost(USD)         |          |         |
| Line                                                                           | COSL                               |                    |                  |                 |                         |                | -                                     |          |                   |                 |                 |                    | Estimated         |          |         |
| No                                                                             | P                                  | O No <             |                  | S               | upplier Name and Addres | 5              | Estimated Local Cost (Currency of PO) |          |                   |                 | Cost(USD)       |                    |                   |          |         |
| SWISSCARD AECS GMBH, Hoorpo, www.hoorpo.com,<br>1202067730 HCORPO, Switzerland |                                    |                    |                  |                 | 1000 CHF                |                |                                       |          | F 1008            |                 |                 |                    |                   |          |         |
|                                                                                |                                    |                    |                  |                 |                         |                | •                                     |          |                   |                 |                 |                    |                   |          |         |
| Perdi                                                                          | em & O                             | ther Costs         |                  |                 |                         |                |                                       | Amount   | t in USD          |                 |                 |                    |                   |          |         |
|                                                                                |                                    |                    |                  |                 |                         |                |                                       |          |                   |                 |                 |                    |                   |          |         |
| Line                                                                           | Travel                             | Transport          | Arriva           | City.           | Departure City,         | Arrival Date/  | 64                                    | Nighte   | Perdiem           | Perdiem         | Total           | Danger Pay         | Travel Allowanee  | Ectimate | od Cort |
| NU                                                                             | Duty                               | mode               | Cou              | iuy             | Geneve (Geneve          | Departure Date | 70                                    | nights   | Standard          | nate            | reiuleili       | Dangerray          | Travel Allowance  | LSUIIIdu | UCUSI   |
| 0                                                                              | Travel                             |                    |                  |                 | (fr)},Switzerland       | 01-Feb-2019    | 100                                   |          | DUN               | 0               | o               | 0                  | 0                 |          | 0       |
|                                                                                | Purpose                            |                    |                  |                 |                         |                |                                       |          |                   |                 |                 |                    |                   |          |         |
|                                                                                |                                    |                    |                  |                 |                         |                |                                       |          | WHO<br>Pays Hotel |                 |                 |                    |                   |          |         |
|                                                                                |                                    |                    | Geneve           | Geneve          | Geneve /Geneve          |                |                                       |          | - ays Hotel       |                 | I               |                    |                   |          |         |
|                                                                                | Duty                               | Air                | (fr)},Switz      | erland/Al       | (fr)},Switzerland/All   | 01-Feb-2019 /  |                                       |          | Pref. Hotel       |                 | I               |                    |                   |          |         |
| 1                                                                              | Travel                             | Economy            | Areas            |                 | Areas                   | 06-Feb-2019    | 100                                   |          | 5Prog             | 150             | 751             | 0                  | 0                 |          | 751     |
|                                                                                | Purpose                            | test               |                  |                 |                         |                |                                       |          |                   |                 |                 |                    |                   |          |         |
| 000                                                                            | Duty                               | Air                | Geneve {         | Geneve          |                         | 06-Eab-2010    | 100                                   |          | Standard          | .               | _               |                    |                   |          |         |
| 885                                                                            | Purpose                            | Economy            | [ir]},5wii2      | enano           |                         | 00-Peb-2018    | 100                                   |          | ори               | 0               | ų               | 0                  | U                 |          |         |
|                                                                                |                                    |                    |                  |                 |                         |                |                                       |          | Total             |                 | 751             | 0                  | 0                 |          | 751     |
|                                                                                |                                    |                    |                  |                 |                         | ,              |                                       |          |                   | Additional      | Perdiem         |                    |                   |          | 0       |
| Fund                                                                           | ing Sou                            | rces               |                  |                 |                         |                |                                       |          |                   | Excess Ba       | ggage Cost      |                    |                   |          | 0       |
| No                                                                             |                                    |                    | Fundi            | na Source       |                         | Amount         |                                       |          |                   | Lump Sum Option |                 |                    |                   |          | 0       |
|                                                                                | HQOSS                              | 1814173-1.         | 1.1-66427-       | 518-Trav        | el-HQ/OSS Operational   | 7 UNIO UNIC    |                                       |          |                   | Other Cos       | ts              |                    |                   |          | 0       |
| 1                                                                              | Support                            | and Service        | 15               |                 | -                       | 751            |                                       |          |                   | Estimated       | Total Cost (USD | n                  |                   |          | 751     |
|                                                                                |                                    |                    |                  |                 |                         |                |                                       |          |                   |                 |                 |                    |                   |          |         |

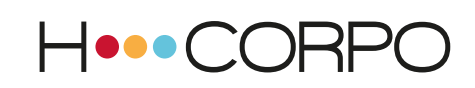

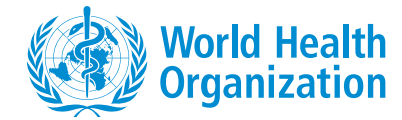

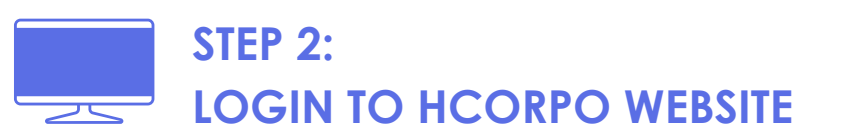

## TO CREATE YOUR ACCOUNT:

## Go to the website:

#### https://www.hcorpo.com/who/user

- Please click on the SIGN UP button
- Fill out the form with the required information
- You will receive an email notification asking you to authenticate yourself
- You will now be able to connect to the HCorpo platform

# TO CONNECT ONCE YOU HAVE CREATED YOUR ACCOUNT:

## Go to the website:

#### https://www.hcorpo.com/who/user

- Please click on the LOGIN button
- Enter your email address and password

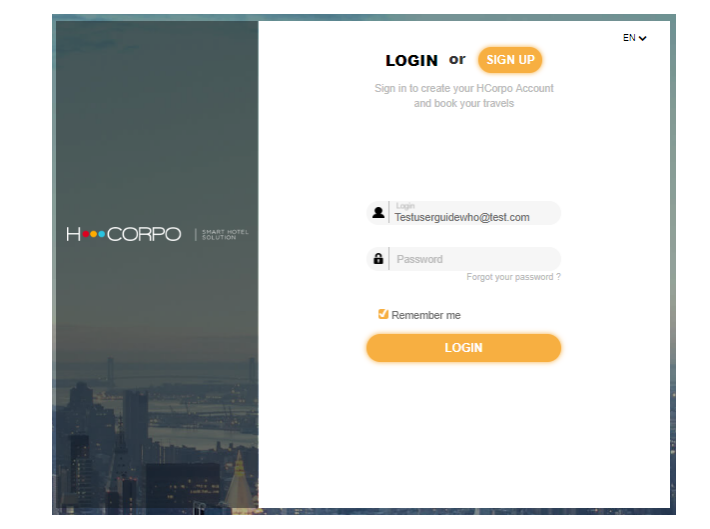

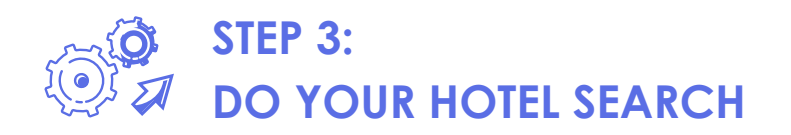

Type-in the name of the desired destination (e.g. Geneva). You can also choose as destination the WHO Country Office or Regional Office in a given city.

Choose your check-in and your check-out dates and Click on "Search".

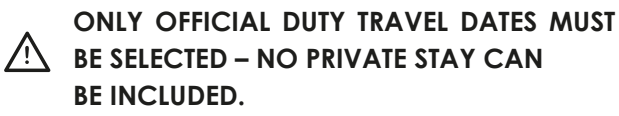

| Hotel                         |                               |
|-------------------------------|-------------------------------|
| Cities, areas, points of inte | rest, addresses               |
| GENEVA WHO HEADQU             | JARTER, Geneva, Switzerland   |
| Optional: expand your sea     | rch km                        |
| Checkin                       | Nights Checkout               |
| 01/02/2019 🗂<br>Friday        | 5 ✔ 06/02/2019 🗂<br>Wednesday |
| Nh of rooms                   | A dull(c)                     |
|                               | Room 1 1 🗸                    |
| · · ·                         |                               |
| ▶ More Criteria               |                               |
|                               | Quere have a                  |
|                               | Search                        |
|                               |                               |

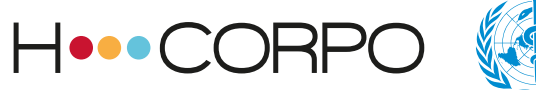

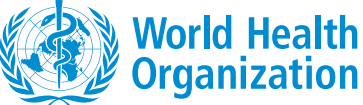

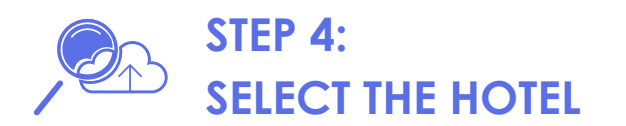

Only hotels below "Hotel City Cap" are displayed and can be booked.

**Target =** WHO country/regional offices if selected as destination.

WHO preferred hotels are tagged with WHO logo:

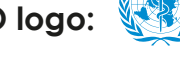

You are encouraged to choose one of the WHO preferred hotels.

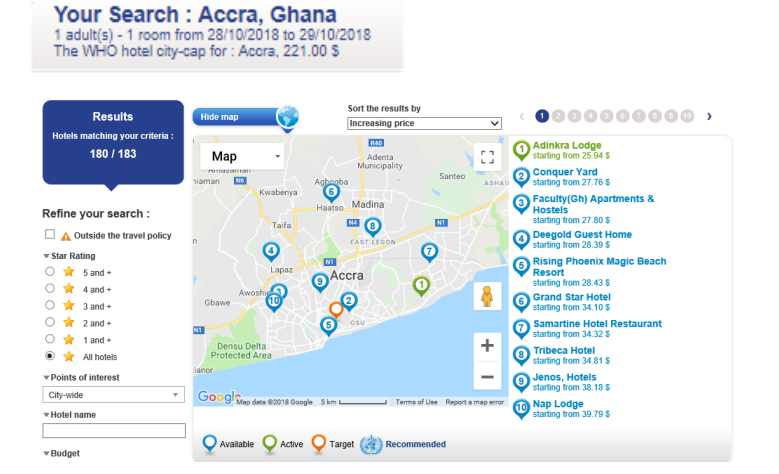

IF THERE ARE NO AVAILABLE ROOM/RATES BELOW THE CITY CAP, YOU CAN TICK THE "OUTSIDE THE TRAVEL POLICY" CHECK BOX AND ACCESS ADDITIONAL OFFERS (A JUSTIFICATION WILL BE REQUIRED).

IF YOU TRAVEL TO GENEVA AND YOU WANT TO INCLUDE HOTELS IN NEIGHBORING FRANCE, (FERNEY VOLTAIRE) SELECT AS DETSINATION: GENEVA WHO HEADQUARTERS.

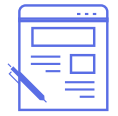

## STEP 5: BOOK YOUR ROOM

# WHEN A HOTEL OFFERS MULTIPLE RATES, YOU ARE ALWAYS ENCOURAGED TO CHOOSE THE LOWEST ONE. HOWEVER, PLEASE READ CAREFULLY THE CANCELLATION POLICY BEFORE CONFIRMING (SOME RATES MAY BE NONREFUNDABLE).

Click on "book" once the hotel is selected.

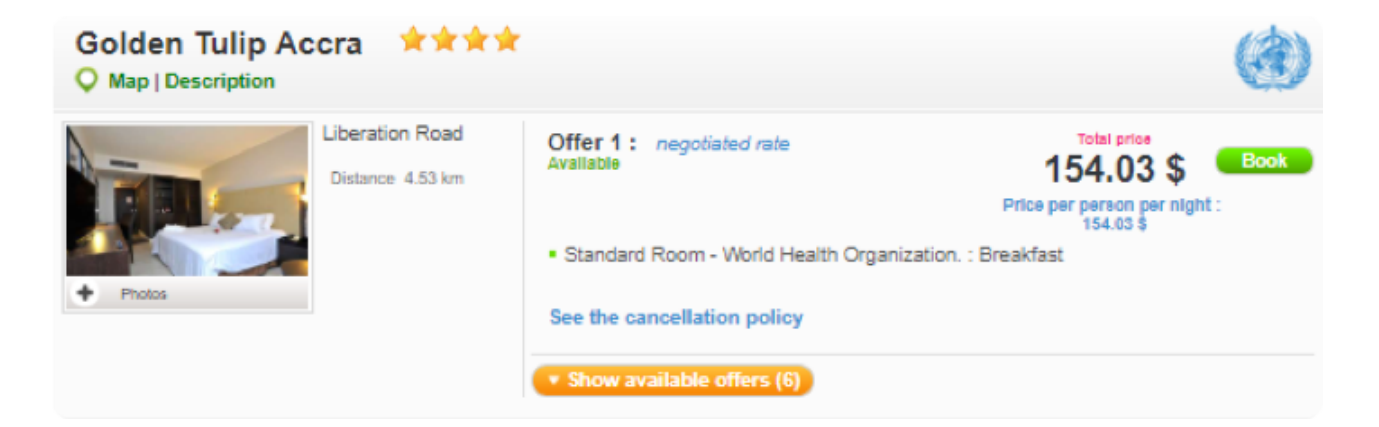

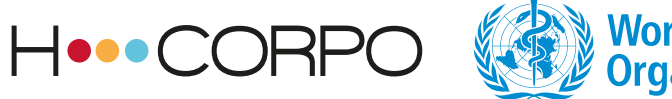

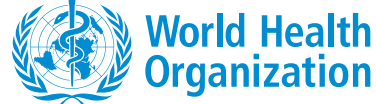

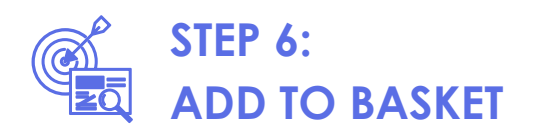

## Enter your name

| Please enter the name of the traveller     | Clear traveller's names |
|--------------------------------------------|-------------------------|
| Room 1  Last name* First name* Phone Email |                         |

Click on "Add to basket"

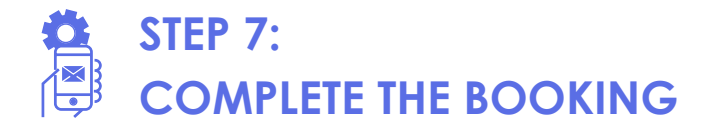

1

Enter the TR number and the hotel PO number and validate.

| To complete your b                                 | ooking, please ent | er the following information : |
|----------------------------------------------------|--------------------|--------------------------------|
| Information needed to complete your booking 1      |                    |                                |
| PO number (Purchase<br>Order) - E.g. : 123456789 : |                    | *                              |

> THE CONFIRMATION AND THE VOUCHER WILL BE SENT TO YOU BY E-MAIL.

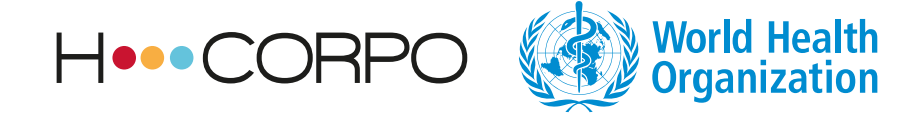

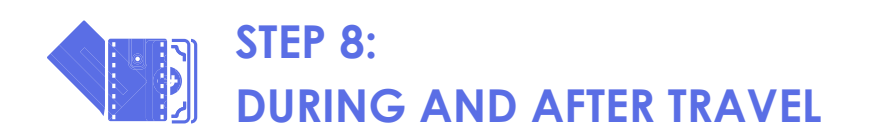

- > Voucher needs to be presented to the hotel at check-in
- The hotel room rate is paid by HCorpo on behalf of WHO. Any extra private expenses will need to be paid by the traveller at check-out
- Additional nights for private stay must be booked directly with the hotel (and never through HCorpo platform)
- Local city taxes (if applicable and not included in room rate) may be requested to be paid by the traveler (covered by the "incidentals portion of the perdiem")

## **CHANGES ON THE BOOKING**

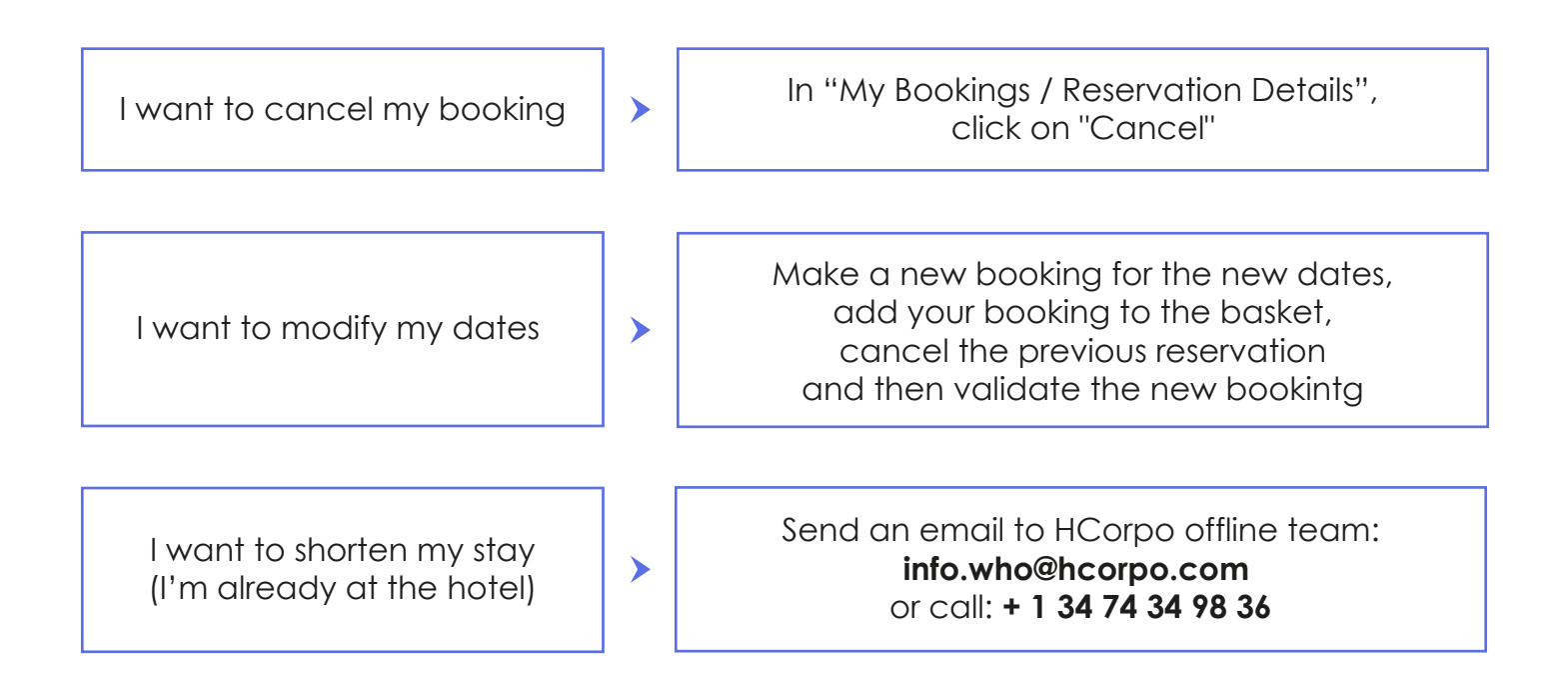

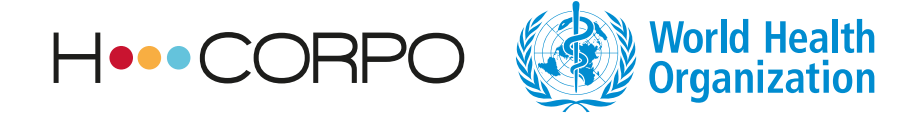

▶ IF YOU ARE NOT ABLE TO CANCEL/MODIFY THE BOOKING OR COULD NOT FIND/BOOK A HOTEL ONLINE, PLEASE FILL IN THE OFFLINE FORM.

|                                                                                                    |                                                                                                    | and the second second                                                           |                                                                                                    |                            |                |                      | -         |
|----------------------------------------------------------------------------------------------------|----------------------------------------------------------------------------------------------------|---------------------------------------------------------------------------------|----------------------------------------------------------------------------------------------------|----------------------------|----------------|----------------------|-----------|
|                                                                                                    |                                                                                                    |                                                                                 |                                                                                                    |                            |                | Welcome to V         | ИНО       |
|                                                                                                    |                                                                                                    |                                                                                 | and the second second s |                            |                |                      | - T       |
| HOME                                                                                               | FAQ                                                                                                    | OFFLINE                                                                         | CONTACT                                                                                                    |                            | My account     | My bookings          | : My bask |
|                                                                                                    |                                                                                                    | to seat to be a sea of                                                          |                                                                                                    | and the second second      | and the second |                      |           |
|                                                                                                    |                                                                                                    |                                                                                 |                                                                                                    |                            |                |                      |           |
| What do you wish to                                                                                | do2                                                                                                    |                                                                                 |                                                                                                    |                            |                |                      |           |
| To request a backies (Inc.)                                                                        | uo:                                                                                                    |                                                                                 |                                                                                                    |                            |                |                      |           |
| - To request a cooking (ro                                                                         |                                                                                                    |                                                                                 |                                                                                                    |                            |                |                      |           |
| To modify an existing box                                                                          | king                                                                                                    |                                                                                 |                                                                                                    |                            |                |                      |           |
| Special request                                                                                    |                                                                                                    |                                                                                 |                                                                                                    |                            |                |                      |           |
|                                                                                                    |                                                                                                    |                                                                                 |                                                                                                    |                            |                |                      |           |
| User information                                                                                   |                                                                                                    |                                                                                 |                                                                                                    |                            |                |                      |           |
| First name*                                                                                        | Last name*                                                                                                    |                                                                                 | Email*                                                                                                    |                            | Phone          |                      |           |
| WHO                                                                                                | TEST                                                                                                    |                                                                                 |                                                                                                    |                            |                |                      |           |
|                                                                                                    |                                                                                                    |                                                                                 |                                                                                                    |                            |                |                      |           |
| Hotel Product                                                                                      |                                                                                                    |                                                                                 |                                                                                                    |                            |                |                      |           |
| 014                                                                                                |                                                                                                    |                                                                                 | Description                                                                                                    |                            |                |                      |           |
| Hotel name                                                                                         |                                                                                                    |                                                                                 |                                                                                                    |                            |                |                      |           |
| Adress                                                                                             |                                                                                                    |                                                                                 |                                                                                                    |                            |                |                      |           |
| Zipcode                                                                                            |                                                                                                    |                                                                                 |                                                                                                    |                            |                |                      |           |
|                                                                                                    |                                                                                                    |                                                                                 |                                                                                                    |                            |                |                      |           |
| Phone                                                                                              | Stars 🖈                                                                                                    | 1 stars V                                                                       |                                                                                                    |                            |                |                      |           |
| Phone                                                                                              | Stars 🖈                                                                                                    | 1 stars ▼                                                                       |                                                                                                    |                            |                |                      |           |
| Phone Room request                                                                                 | Stars 🖈                                                                                                    | 1 stars ▼                                                                       |                                                                                                    |                            |                |                      |           |
| Phone Room request                                                                                 | Stars                                                                                                    | 1 stars V                                                                       |                                                                                                    | Provent Grandel            | ut T           |                      |           |
| Phone Room request                                                                                 | Stars 🖈                                                                                                    | 1 stars V                                                                       | er of rooms 1                                                                                                    | Board* Breakfa             | ist Ŧ          |                      |           |
| Phone Room request                                                                                 | Stars 🖈                                                                                                    | 1 stars V                                                                       | er of rooms 1 🔻                                                                                                    | Board* Breakfa             | ist Ŧ          |                      |           |
| Phone Room request                                                                                 | Stars 🖈                                                                                                    | 1 stars T<br>Number                                                             | er of rooms 1 V                                                                                                    | Board* Breakfa             | ist V          |                      |           |
| Phone Room request                                                                                 | Stars *                                                                                                    | 1 stars V<br>Number<br>Type<br>Idouble                                          | er of rooms 1                                                                                                    | Board* Breakfa             | ist T          |                      |           |
| Phone                                                                                              | Stars X                                                                                                    | 1 stars ¥<br>Numbo<br>Type<br>(double                                           | er of rooms 1 •                                                                                                    | Board* Breakfa             | ist T          | Class favoilists o   |           |
| Phone Room request Check-in* Room 1 Traveller's information                                        | Stars Check-out<br>Check-out<br>Numbers of<br>adults<br>(s •                                                                                                    | 1 stars V<br>Number<br>Type<br>(double                                          | er of rooms 1 •                                                                                                    | Board <sup>a</sup> Breakfa | ist T          | Clear travellers no  |           |
| Phone                                                                                              | Stars * Check-out* Numbers of addets Frist name*                                                                                                    | 1 stars V<br>Numbo<br>Type<br>(double<br>Phone                                  | er of rooms 1 •                                                                                                    | Board* Breakt              | ist T          | Clear traveller's na | mes       |
| Phone Room request Check-in* Room 1 Traveller's information traveller's information the Last none* | Stars * Check-out* Numbers of adults Frist rang*                                                                                                    | 1 stars V<br>Numbe<br>Type<br>(double<br>Phone                                  | er of rooms 1 •                                                                                                    | Board* Breakts             | st v           | Clear Insveller's na | (59)      |
| Phone Room request Check-in* Room 1 Room 1 Traveller's information mip- Last name*                 | Stars 🖈                                                                                                    | 1 stars V<br>Numb<br>Type<br>double<br>Phone                                    | er of reems 1 •<br>• Additiona                                                                                                    | Board* Breakfa             | st v           | Clear fraveller's na | mat       |
| Pinn   Room request  Checkion  Room 1  Traveller's information   shi Lat nm <sup>4</sup>           | Stars 🖈                                                                                                    | 1 stars       1 stars       Number       Type       (double       Phone       : | er of rooms 1 •<br>• Additions                                                                                                    | Board* Breakts             | at T           | Clear traveller's n  | umes )    |
| Prone                                                                                              | Stars * Chesk-out Chesk-out Chesk-ou | 1 stars ▼<br>Numb<br>Type<br>double<br>Prore                                    | Additiona                                                                                                    | Board* Breaks              | st <b>v</b>    | Char toweller's na   | 1770-3    |
| Pinn   Room request  Check or  Room 1  Traveller's information  should can't                       | Stars R<br>Check-out<br>Mumbers of<br>adults<br>Frist reme<br>Por number (Parchase<br>Order) - E :: 1230981<br>Researd: - E ::<br>TT1234067 ::<br>TT1234067 ::                                                                                                    | 1 stars ¥  1 stars ¥  Numbe  Type (souble  Phore                                | Additiona     Additiona     Additiona     Additiona     Additiona                                                                                                    | Board <sup>a</sup> Breakts | at •           | Clear broother's na  | imes )    |
| Pinn  Room request Check in  Room 1  Traveller's information  sign Lations'                        | Stars 🕷                                                                                                    | 1 stars ¥  1 stars ¥  Numbo  Type  Goude  Prore                                 | er of recons 1 •                                                                                                    | Board" (Breakfa            | st <b>v</b>    | Clar forester's n    | irres )   |

## CONTACTS

#### **ON-LINE ASSISTANCE 24/7**

**Booking, modification, cancellation:** + 1 34 74 34 98 36 Info.who@hcorpo.com

#### International phone number: + 134 74 34 98 36

Switzerland number : + 41 22 518 76 49 Denmark number: +45 35158627 Italy number: +39 0559979096 UK number: + 44 20 38 07 58 30 Sweden number: + 46 8 12 42 09 66 US (Atlanta) number: + 1 47 05 58 96 77 US (Washington) number: + 1 30 19 09 40 18 US (New York) number: + 1 34 74 34 98 36 Canada number: + 1 43 82 38 01 48 Australia number: + 612 90 98 43 45 New Zealand number: + 64 99 51 58 25 Brazil number: + 5521 40 42 01 17 Kenya number: +254203893737

#### **EMERGENCY ASSISTANCE 24/7**

**During the trip, last minute requirements** +33 (0)1 77 68 17 34 (E.g: Problem at check-in)

#### FOR LOG IN ISSUE

Support.am@hcorpo.com